## Accessing the online options system to make your GCSE/Post-16 Options

N

To:

- 1 You will have received a personalised email from *noreply@sims.co.uk*. •
  - This will be sent to your school address.
  - On the email, there is a **personal invite code**. Copy this code as you will need it shortly.
  - Click the Green 'Accept Invitation'.

noreplv@sims.co.uk Hi Simply accept this invitation and register within 90 days. Accept Invitation If the button above doesn't work, copy and paste the following link into your browser. https://registration.sims.co.uk Personal Code Should you need to enter it, your personal invite code is: Sent on behalf of, The Kings School

2 Click 'Register with an External Account'.

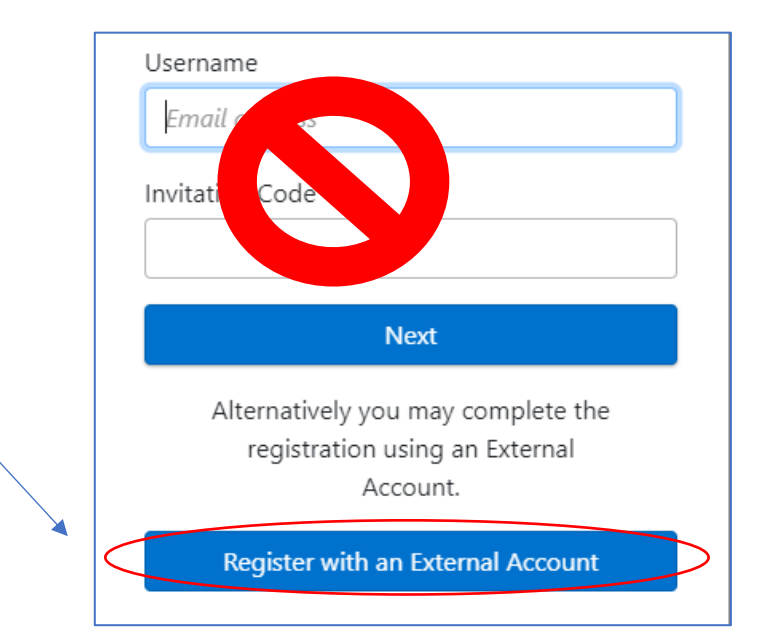

3 Pick register with your school Microsoft 365 account (usual username and password) by clicking on the relevant icon

|          | Register your account for SIMS products |
|----------|-----------------------------------------|
|          | Username                                |
|          | This is usually an email address        |
|          | Password                                |
|          | Password                                |
|          | Show Password Forgot Password?          |
| <u> </u> | Sign in                                 |
|          | OR                                      |
|          |                                         |

- 4 Your name and how you are trying to sign in will be pre-filled in.
  - Enter the **Invitation Code** that you copied earlier.
  - Press '*Register*' and follow the on-screen prompts.
  - Please note that you will need to enter your date of birth in the following format: DD/MM/YYYY e.g: 10/12/1980.

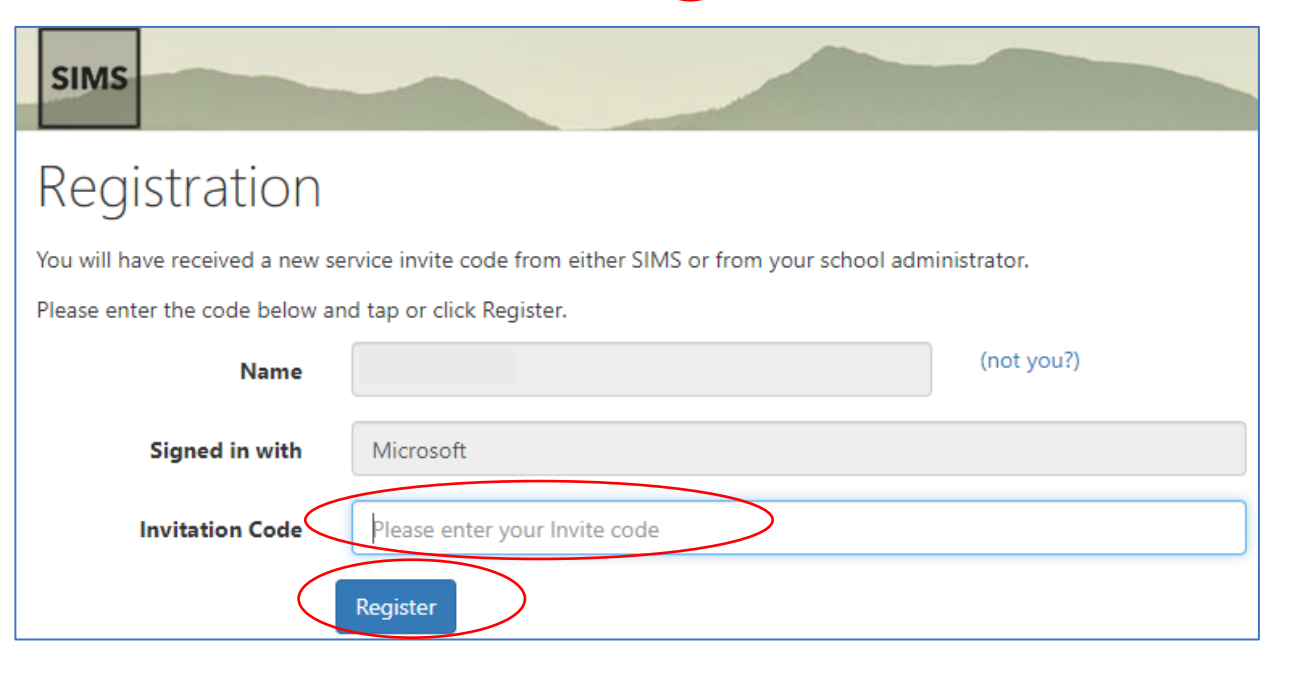

5 Now you will be able to make your option choices. Please take time to carefully read the on-screen instructions. If you want to revisit your options you can by going to <u>www.sims-options.co.uk</u> and signing in with the Microsoft option.

## Making your options & checking your order of preference - GCSE:

## Please read the onscreen instructions!

**Your Options** 

Please read these notes carefully before making your options:

1. Make 4 option choices and 2 reserves. Make sure that you put them in your order of preference.

2. The government would like most students to take EBacc GCSE courses. Whilst, unlike many schools, we don't insist on this we strongly recommend that you take: Geography or History and French or Spanish.

3. You cannot take Art and Art Textiles nor can you take Materials and Electronics as these are seen as the same qualification.

4. If you want to do Separate Sciences rather than Combined Science: Trilogy you need to choose the Triple Science option here. The differences between the courses are shown here:

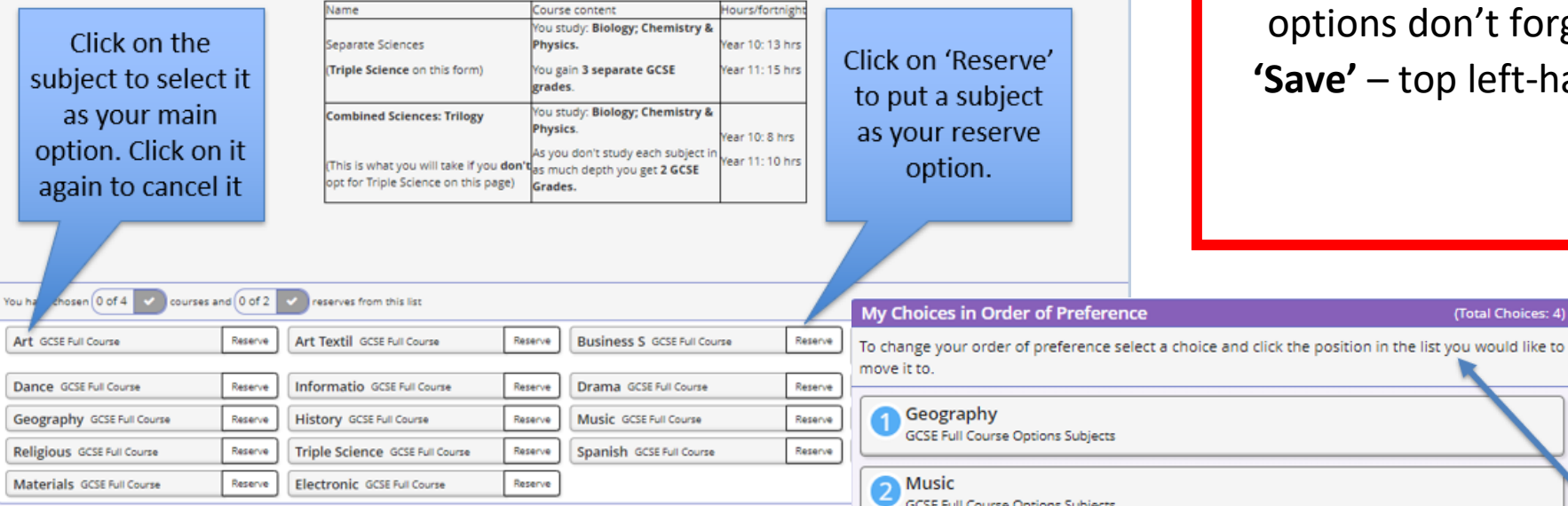

Once you have made your options don't forget to click 'Save' - top left-hand corner.

(Total Choices: 4)

| Geography<br>GCSE Full Course Options Subjects GCSE Full Course Options Subjects GCSE Full Course Options Subjects GCSE Full Course Options Subjects GCSE Full Course Options Subjects | Please note the<br>order of<br>preference.<br>Follow the<br>instructions if<br>you wish to<br>change the<br>order |
|----------------------------------------------------------------------------------------------------|----------------------------------------------------------------------------------------------------|
| My Reserves in Order of Preference (Total Reserves: 2)                                                                                                    |                                                                                                    |
| To change your order of preference select a reserve and click the position in the list you would like to move it to.                                                                   |                                                                                                    |
| Organizatio<br>GCSE Full Course Options Subjects                                                                                                    |                                                                                                    |
| Or Materials<br>GCSE Full Course Options Subjects                                                                                                    |                                                                                                    |

## Making your options & checking your order of preference – Post 16:

|                                                                                    |                                                 |                                                                          |                          |                                                                                   |                         |                                                                      |                                                    | My Choices in Order of Preference (Total Choices:                                                                |
|------------------------------------------------------------------------------------|-------------------------------------------------|--------------------------------------------------------------------------|--------------------------|-----------------------------------------------------------------------------------|-------------------------|----------------------------------------------------------------------|----------------------------------------------------|----------------------------------------------------------------------------------------------------|
|                                                                                    | _                                               | Please read th                                                           | e on                     | screen instructio                                                                 | ons!                    |                                                                      |                                                    | To change your order of preference select a choice and click the position in the list you would like move it to. |
|                                                                                    |                                                 | Main A                                                                   | -Level                   | /BTec Choices                                                                     |                         |                                                                      |                                                    | History GCE Advanced Main Options                                                                                |
| Please pick <u>3 subjects</u> in order                                             | of preferen                                     | <b>ce</b> that you wish to study at 6th Fo                               | orm.                     |                                                                                   |                         |                                                                      |                                                    | 2 Biology<br>GCE Advanced Main Options                                                                           |
| At King's we operate a free-cho<br>However, in rare cases, we mig<br>any reserves. | ice options<br>ht not be ab                     | system, rather than pre-blocking a<br>le to timetable one of your prefer | Ill subject<br>ed option | s. This maximises the chance of yo<br>s. Therefore, please indicate a <b>rese</b> | ou being a<br>erve subj | ble to study exactly what you w<br>ect. We will always talk to you b | ish.<br>before using                               | GCE Advanced Main Options                                                                                        |
| You have chosen 0 of 3 course                                                      | s and 0 of 1                                    | reserves from this list                                                  |                          |                                                                                   |                         |                                                                      |                                                    | 4 Further Ma                                                                                                    |
| Art GCE Advanced                                                                   | Reserve                                         | Art Textil GCE Advanced                                                  | Reserve                  | Biology GCE Advanced                                                              | Reserve                 | Business S GCE Advanced                                              | Reserve                                            | GCE Advanced AS/4th choice                                                                                       |
| Chemistry GCE Advanced                                                             | Reserve                                         | Computer Science GCE Advanced                                            | Reserve                  | Dance GCE Advanced                                                                | Reserve                 | Drama GCE Advanced                                                   | Reserve                                            |                                                                                                    |
| English Li GCE Advanced                                                            | Reserve                                         | English GCE Advanced                                                     | Reserve                  | Further Ma GCE Advanced                                                           | Reserve                 | French GCE Advanced                                                  | Reserve                                            | My Reserves in Order of Preference (Total Reserves                                                               |
|                                                                                    |                                                 |                                                                          |                          | 1 This course is also available in AS/4th cho                                     | ice                     | 1 This course is also available in AS/4th                            | choice                                             | To change your order of preference select a reserve and click the position in the list you would li              |
| Geography GCE Advanced                                                             | Reserve                                         | History GCE Advanced                                                     | Reserve                  | Informatio<br>Cambridge Technicals Ext Certificate Level                          | Reserve                 | Mathematic GCE Advanced                                              | Reserve                                            | to move it to.                                                                                                   |
| Media Stud GCE Advanced                                                            | Reserve                                         | Physics GCE Advanced                                                     | Reserve                  | Politics GCE Advanced                                                             | Reserve                 | Photography GCE Advanced                                             | Reserve                                            | 1 Mathematic<br>GCE Advanced Main Options                                                                        |
| P.E.Studie GCE Advanced                                                            | Reserve                                         | Psychology GCE Advanced                                                  | Reserve                  | Religious GCE Advanced                                                            | Reserve                 | Sociology GCE Advanced                                               | Reserve                                            |                                                                                                    |
| Spanish GCE Advanced                                                               | Reserve                                         | Technology GCE Advanced                                                  | Reserve                  |                                                                                   |                         |                                                                      |                                                    | OITICS<br>GCE Advanced Main Options                                                                              |
| Clin<br>subject<br>as y<br>King's                                                  | ck on th<br>ct to sele<br>your ma<br>n. Click ( | e<br>ect it<br>in<br>on it                                               | _                        | 2                                                                                 |                         |                                                                      | Click on 'Re<br>to put a si<br>as your re<br>optio | eserve'<br>ubject<br>eserve<br>n.                                                                                |

|                                                                                                    | AS/41                                                                                                    | h Choice                 |  |
|----------------------------------------------------------------------------------------------------|----------------------------------------------------------------------------------------------------|--------------------------|--|
| The options in this block are not compu                                                                                                    | lsory. You should only tick any of these opti                                                                     | ons if you wish to take: |  |
| Further Maths as a 4th A-Level in addit                                                                                                    | ion to the other three that you have already                                                                      | chosen                   |  |
|                                                                                                    |                                                                                                    |                          |  |
|                                                                                                    |                                                                                                    |                          |  |
| <u>Or:</u>                                                                                                    | d 4/0 A level token at the and of Very 40                                                                         |                          |  |
| <u>Or:</u><br><u>AS French or AS Spanish</u> as an addition:                                                                                                    | al 1/2 A-level taken at the end of Year 12.                                                                       |                          |  |
| <u>Or:</u><br><u>AS French or AS Spanish</u> as an additiona<br>If you don't wish to take any of these ch                                                           | al 1/2 A-level taken at the end of Year 12.<br>oices please leave this list blank.                                |                          |  |
| Or:<br>AS French or AS Spanish as an addition:<br>If you don't wish to take any of these ch<br>You have chosen 0 of 1 courses from this                             | al 1/2 A-level taken at the end of Year 12.<br>oices please leave this list blank.                                |                          |  |
| Or:<br>AS French or AS Spanish as an additional<br>If you don't wish to take any of these ch<br>You have chosen 0 of 1 courses from this<br>Further Ma GCE Advanced | al 1/2 A-level taken at the end of Year 12.<br>oices please leave this list blank.<br>list<br>French GCE Advanced | Spanish GCE Advanced     |  |

Once you have made your options don't forget to click **'Save'** – top left-hand corner.